# Instructor Quick Start Guide

For Accessing MindLinks for Instructure Canvas

#### **Instructure Canvas**

Cengage Learning's MindLinks provides seamless, powerful integration with your institution's Learning Management System, enabling instructors to add Cengage Learning content to their courses, synchronize scores, and eliminate multiple logins for students.

Follow the procedures outlined in this document to use Cengage Learning MindLinks in your Canvas course.

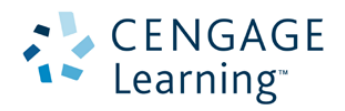

### **Instructor Email**

An email from Cengage Learning provides notice that your course materials are available in Canvas. To access the integration and add links in your Canvas course, follow the instructions in this document.

## Add Cengage Tool to Course Navigation

To add the "Cengage" integration link to your Canvas course navigation, complete the following steps. Please note, this link will only be accessible to teachers or instructors and will not be visible to students.

Step 1: In the Canvas course, click on Settings (on the left navigation bar)

Step 2: Click on the **Navigation** tab (on top of screen)

|               | 0                                                                                                    | anlel Marma Inbox Settings Logout Help     |
|---------------|----------------------------------------------------------------------------------------------------|--------------------------------------------|
| 🜔 canvas      | Courses - Grades Calendar                                                                                                    |                                            |
| SpecWriting   | ♠ > SpecWriting > Settings                                                                                                    | C Student View                             |
| Home          | Osuma Babilia - Davidantian - Asua - Factore Onlinea                                                                                                    |                                            |
| Announcements | Course Details Sections Navigation Apps Peature Options                                                                                                    | Course Statistics                          |
| Assignments   | Drag and drop items to reorder them in the course tion.                                                                                                    | Course Calendar                            |
| Discussions   |                                                                                                    | Conclude this Course                       |
| Grades        | Home                                                                                                    | Transmitter Permanently Delete this Course |
|               | Oraginary forms here to hide them from students.   Duality more pages will cause students who viait hose pages to be refrected to the course home page.   Cangage Rage databact, word appear in naringation   Barrow   Borrow | Jöhnne                                     |

Step 3: Drag and drop the **Cengage** item from the "hidden" section to active course navigation items and click **Save**.

|               | Daniel Ma                                                                                                    | rma Inbox Settings Logout Help   |
|---------------|----------------------------------------------------------------------------------------------------|----------------------------------|
| 🜔 canvas      | Courses - Grades Calendar                                                                                                    |                                  |
| SpecWriting   | ♠ > SpecWriting > Settings                                                                                                    | Student View                     |
| Announcements | Course Details Sections Navigation Apps Feature Options                                                                                                  | ∠ Course Statistics              |
| Assignments   | Drag and drag items to rearrier them in the source equivation                                                                                            | Course Calendar                  |
| Discussions   | Drag and drop rems to reorder menn in the course navigation.                                                                                             | Conclude this Course             |
| Grades        |                                                                                                    | D Pormanently Doleto this Course |
|               | and the second second second second second second second second second second second second second second second                                         |                                  |
|               | Collaborations 🔅 -                                                                                                    |                                  |
|               | Cengage                                                                                                    |                                  |
|               | Drag items here to hide them from students.<br>Deabling most pages will cause students who viat those pages to be<br>redirected to the course home page. |                                  |
|               | Save                                                                                                    |                                  |

Step 4: The **Cengage** integration link will now be active on the left navigation menu; this will be used to launch the content selector and add resource links to your course. Complete the steps in the section "Create Access Token" before launching the Cengage link for the first time.

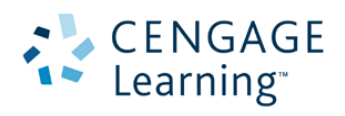

# Add Cengage Tool to Module

To add the **Cengage** integration link to a Module within your Instructure Canvas course, complete the following steps. Please note, if there is already a Cengage link on the left navigation, there is no need to proceed with these instructions, proceed to the "Add Cengage MindLinks to a Course" section of this document.

Step 1: In the Canvas course, click on Modules (on the left navigation bar.)

Step 2: Click on the Add Item button (Plus sign on top right of module)

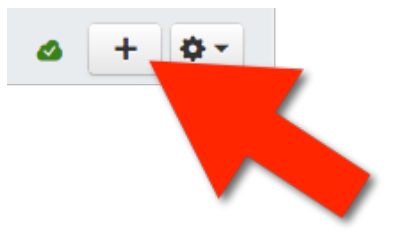

#### Step 3: Select External Tool from the drop-down

| Add Item | to QA Sameer                                                                                             |                                                                                       | 8     |
|----------|----------------------------------------------------------------------------------------------------|---------------------------------------------------------------------------------------|-------|
| Adi 🖌    | Assignment<br>Quiz<br>File<br>Content Page<br>Discussion<br>Text Header<br>External URL<br>External Tool | to QA Sameer<br>with this module, or add an assignment by selecting "New Assignment". |       |
|          |                                                                                                    | Cancel Add It                                                                         | em // |

Step 4: Select external tool **Cengage Learning** from the list of installed tools, then click [Add Item]. Note that your Canvas administrator may have used an alternative name for the Cengage Learning tool.

| d Item to                 | Same.                      |                          |                                                                |
|---------------------------|----------------------------|--------------------------|----------------------------------------------------------------|
| Add Extern                | al Tool                    | \$ to                    |                                                                |
| Select a too this module. | from the list below, or en | ter a URL f              | ready know is configured with Basic LTI to add a link to it to |
| Cengage L                 | earning MindLinks          |                          |                                                                |
| URL:                      | https://gateway.cer        | ngage.com/re             |                                                                |
|                           | to use this tool the domai | n must match gateway.cer | igage.com                                                      |
| Page Name:                | Cengage Learning           |                          |                                                                |
| 🗹 Load in a               | new tab                    |                          |                                                                |
| Indentation:              | Don't Indent               | \$                       |                                                                |
|                           |                            |                          | Cancel Add Item                                                |

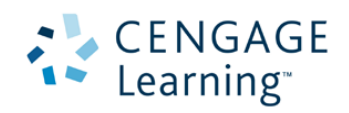

The **Cengage Learning** link will now be accessible in the Modules; this will be used to launch the content selector. Proceed to the next section "Create Access Token" before launching the Cengage link.

|                                                                                                    | Daniel Marma Inbox Settings Logout Help |
|----------------------------------------------------------------------------------------------------|-----------------------------------------|
| 😲 canvas                                                                                                    | Courses • Grades Calendar               |
| MLQA4                                                                                                    | R > MLQA4 > Modules                     |
| Home                                                                                                    | View Propage Control of Medidia         |
| Announcements                                                                                                    |                                         |
| Assignments                                                                                                    |                                         |
| Discussions                                                                                                    | I - QA Sameer                           |
| and the second second s |                                         |
|                                                                                                    |                                         |
|                                                                                                    | 🗄 🔗 Cengage Learning MindLinks 🌰 🔅 🗸    |
|                                                                                                    |                                         |

**NOTE**: Do not "publish" the Cengage link as it will only be accessible to teachers or instructors.

### **Create Access Token**

The Cengage LMS Integration requires instructors to grant access to add to your course, creating grade columns for these assignments, and automatically synchronizing students' Cengage assignment scores to the gradebook. This one-time process is required for all of your Cengage integration enabled courses.

To create grant access to your Canvas account, click on one of the LMS Integration Links.

Step 1: On the left navigation panel, click "Cengage" link.

| 🐴 canvas       | Courses - Grades Colondar                                                                                       |                      |
|----------------|----------------------------------------------------------------------------------------------------|----------------------|
| V. Canvas      |                                                                                                    |                      |
| MLQA4          | ♠ > MLQA4 > Assignments                                                                                         |                      |
| Home           | Search for Assignment                                                                                           | + Group + Assignment |
| Announcements  | obaron or Assignment                                                                                            |                      |
| Assignments    |                                                                                                    |                      |
|                | والمستعمل والمالة والمراجع والمنافعة والمنافعة والمنافعة والمراجعة والمراجعة والمنافعة والمنافعة والمنافعة والم |                      |
| Cunterences    |                                                                                                    |                      |
| Collaborations |                                                                                                    |                      |
| Cengage        |                                                                                                    |                      |
| Settings       |                                                                                                    |                      |
| o o tango      |                                                                                                    |                      |
|                |                                                                                                    |                      |
|                | BY INSTRUCTURE User Research   Help   Privacy policy   Terms of service   Facebook                              | ok   Twitter         |
|                |                                                                                                    |                      |

OR

Step 1: From **Modules** panel, click on the Cengage Learning Link.

|   | 1 & ENN 7 Jan 2010 containt selector                                                         | <b>`</b> | <b>Ø</b> • |  |
|---|----------------------------------------------------------------------------------------------|----------|------------|--|
|   | ii & Cengage Learning                                                                        |          | <b>Q</b> • |  |
| в | Y IN STRUCTURE User Research   Help   Privacy policy   Terms of service   Facebook   Twitter |          |            |  |

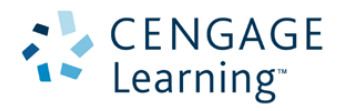

Step 2: To accept the request, click Login.

| CEN<br>Lear               | GAGE<br>ning <sup>-</sup> | engage L                           | earning                         |              | 8 <u>1</u> 8 | canvas |
|---------------------------|---------------------------|------------------------------------|---------------------------------|--------------|--------------|--------|
| Cengage L                 | earning is                | requesting acce                    | ess to your ac                  | count.       |              |        |
| You are loo<br>Your email | ging into<br>address is   | this app as Mino<br>gatewayinstrue | dLinks Instruc<br>ctor1@gmail.c | tor1.<br>om. |              |        |
|                           |                           |                                    |                                 |              | Cancel       | Log in |
|                           |                           |                                    |                                 |              |              |        |

Step 3: Login using your Cengage Learning Faculty Account to register your account.

|                                                | Log In                                                                                                    | Create a New                                                                                                    |
|------------------------------------------------|----------------------------------------------------------------------------------------------------|----------------------------------------------------------------------------------------------------|
| Usern<br>Enter your en<br>Passo<br>Foract your | Already have a Cengage Lea<br>all address<br>Simply log in to your existing<br>gain access to all Cengage<br>featurer<br>password?<br>You do not need to crea<br>n | ACCOUITL<br>account to register and<br>le Learning Instructor<br>is.<br>ate a new account.<br>Create a new Cengage Learning Faculty Account to gain<br>full access to all instructor functionality. |
|                                                |                                                                                                    | Create an Account                                                                                                    |

# Add Cengage MindLinks to Course

To add a Cengage Learning course or activity link to your Instructure Canvas course using the *content selector*, complete the following steps.

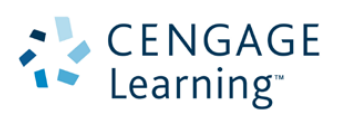

Step 1: In the Canvas course, Click on the **Cengage** link located in the left navigation menu.

Darket Marma
Inbox
Settings
Logout
Help

Image: Calibration of the color of the color of

OR Click on **Cengage Learning MindLinks** in the **Modules** section (on the left navigation bar.)

Step 2: On the Select Content Source screen, select the product title you would like to use in your course.

|               |          |                                                  |                  |            | l                  | Daniel Marma       | Inbox Set  | ttings Logout | Help |
|---------------|----------|--------------------------------------------------|------------------|------------|--------------------|--------------------|------------|---------------|------|
| 💮 canvas      | Courses  | - Grades Calendar                                |                  |            |                    |                    |            |               |      |
| MLQA4         | ♠ > MLQA | 4                                                |                  |            |                    |                    |            |               |      |
| Home          |          |                                                  | IMS IN           | TEGRA      | τιοΝ               |                    |            |               |      |
| Announcements |          | in the second second second second second second | 15               |            | non                | Contraction of the |            |               |      |
| Assignments   | 1.037    |                                                  | Salaat Con       | tont C     |                    |                    |            |               |      |
| Discussions   |          |                                                  | Select Col       |            | Juice              |                    |            |               |      |
| Grades        |          | Show 25 ÷                                        | All              | Linked     |                    | Search:            |            |               |      |
| People        | 14       |                                                  |                  | Data       |                    |                    |            |               |      |
| Pages         |          | Name                                             |                  | (UTC)      | Source             | License Typ        | be         |               |      |
| Files         |          | 13 mar15 Biology UnD LTI                         |                  | 03/13/2015 | Institution Access | Student Acc        | ess Code R | equired       |      |
| Syllabus      |          | 11 mar15 People and a Nation LTI                 |                  | 03/11/2015 | Institution Access | Student Acc        | ess Code R | equired       |      |
| Outcomes      |          | 10 mar14 People and Nation vol1                  |                  | 03/10/2015 | Institution Access | Student Acc        | ess Code R | equired       |      |
| Ourzes        |          | QA Test Principles of Economics LTI CI           | OW 10 March 2015 | 03/10/2015 | Institution Access | Student Acc        | ess Code R | equired       | ~    |

**NOTE**: Cengage products that have been linked to previously from this course will be marked with a *Linked* to *Course* indicator and will be displayed on the **Linked** tab.

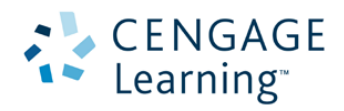

Step 3: The first time you connect to a product from each Canvas course you will be prompted to create a course.

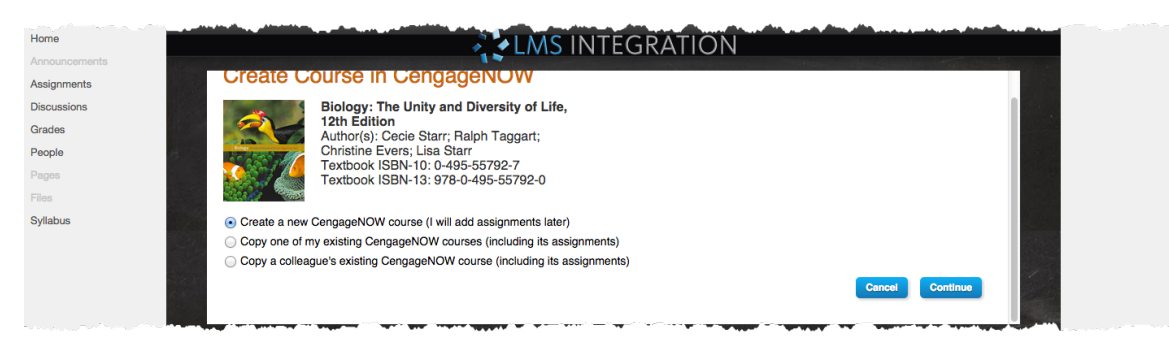

There are three options for creating a course:

- Create a new course: use this option to start with a fresh course without any customizations
- *Copy from my existing course*: use this option to copy from one of your existing courses that contain assignments and/or customizations.
- *Copy from another instructor's course*: enter a Course Key from another instructor's course or a course designer to get a copy of their course.

Select one option and click **Continue**.

Step 6: Enter a Course Name, Start Date, End Date, and Time Zone and click Continue.

| Home           |                                                                           |
|----------------|---------------------------------------------------------------------------|
| Announcements  |                                                                           |
| Assignments    | Create Course in CengageNOW                                               |
| Discussions    | Biology: The Unity and Diversity of Life,                                 |
| Grades         | 12th Edition<br>Author(s): Cecie Starr: Baloh Taggart:                    |
| People         | Christine Evers; Lisa Starr                                               |
| Pages          | Textbook ISBN-13: 07-495-55792-7<br>Textbook ISBN-13: 07-0495-55792-0     |
| Files          |                                                                           |
| Syllabus       | Create a new CengageNOW course (I will add assignments later)             |
| Outcomes       |                                                                           |
| Quizzes        | Course Name Course Number                                                 |
| Modules        | Bio 101 Summer 2015                                                       |
| Conferences    | *Course Start Date 2 DEC2B/2015 Time Zone                                 |
| Collaborations | Example: mm/ddyyyy 4 (GMT-05:00) Eastern Time (US & Canada) :             |
| Cengage        | *Course End Date 3 00/14/2015                                             |
| Settings       | Example: mm/dd/yyyy                                                       |
|                |                                                                           |
|                | Copy one of my existing CengageNOW courses (including its assignments)    |
|                | Copy a colleague's existing CengageNOW course (including its assignments) |
|                | Cancel Continue                                                           |
|                |                                                                           |

A course link will automatically be added to your Canvas Assignments. Use the course link to connect to your Cengage product, make customizations and create your own Cengage assignments. Students can also use this link to connect to the product and complete assignments.

**NOTE:** in order to have students' scores synchronize to the Canvas gradebook you must add a link to the item using the Content Selector.

Step 7: To add links to specific content items launch the **Cengage** link from the course navigation menu or from the Modules area if it was added previously.

Step 8: Select your product from the Course Selector. Recall that Cengage products that have been linked to previously from this course will be marked with a *Linked to Course* indicator and will be displayed on the **Linked** tab.

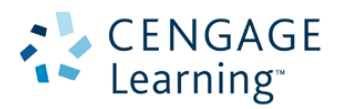

Page **7** of **8** 

Step 9: From the **Select Content** screen, select the desired resources by placing a check in the respective box.

To expand the objects, click the horizontal triangle to the left of the respective titles

| Home           | 11 mar15 People and a Nation LTI                            |
|----------------|-------------------------------------------------------------|
| Announcements  |                                                             |
| Assignments    | Select Content                                              |
| Discussions    | Select Content                                              |
| Grades         | Confirm Selections Exit                                     |
| People         | People and a Nation                                         |
| Pages          | + 🖂 MindTap Course                                          |
| Files          | + D Defining the Nation 1801-1823                           |
| Syllabus       | □ □ □ □ □ □ □ □ □ □ □ □ □ □ □ □ □ □ □                       |
| Dutcomes       | A These Old World Controls (1992)                           |
| Quizzes        |                                                             |
| Modules        |                                                             |
| Conferences    | The Old Worlds Create a New, 1492-1600 (Preview)            |
| Collaborations | I I: Three Old Worlds Create a New, 1492-1600 (Preview)     |
| Cengage        | - E Check Your Understanding 01.01 (Preview) 2              |
| Settings       | Check Your Understanding 01.02 (Preview) 🗹 ADD TO GRADEBOOK |
|                | - Experimentary Check Your Understanding 01.03 (Preview)    |

Step 10: Once all selections have been made, click either of the **Confirm Selection** buttons (at the bottom or top of the Select Content list).

Step 11: All items selected for import are automatically added to Canvas as **Modules** (on left side of navigation menu). The imported item will be listed in an unpublished module labeled with the course name. Every import will include a text item added with the current date; this can be deleted with no impact.

| ₩ → People and a Nation                  | + | ۰.  |
|------------------------------------------|---|-----|
| ii Imported on 04/30/2015                |   | φ٠. |
| ii d <sup>0</sup> HIS301 Spring 2015 S20 |   | φ٠. |

Please Note: Only assignments imported with the option for a grade column will also located in the Canvas **Assignments**.

Step 12: Drag and drop the items to the desired module.

NOTE: a Module must be published for student access.

## **Grade Synchronization**

Canvas Assignments with a point value greater than 0 will automatically synchronize students' scores to the Canvas gradebook. Your Cengage product may also provide a manual synchronization option from within its gradebook or progress app in the event that an issue occurs and grades must be re-synchronized to your Canvas gradebook.

# **Cengage Links from Previous Integration**

If your course contains links that were created prior to the enhanced Cengage integration with grade synchronization you can continue to use the links in your course however in order to benefit from grade synchronization it is necessary to add the links from the Content Selector as described in the 'Add Cengage MindLinks to Course' section.

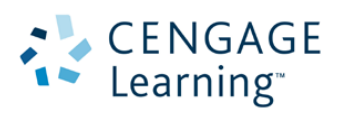

Page **8** of **8**